# Windows: Configuración dos clientes e reservas de enderezos

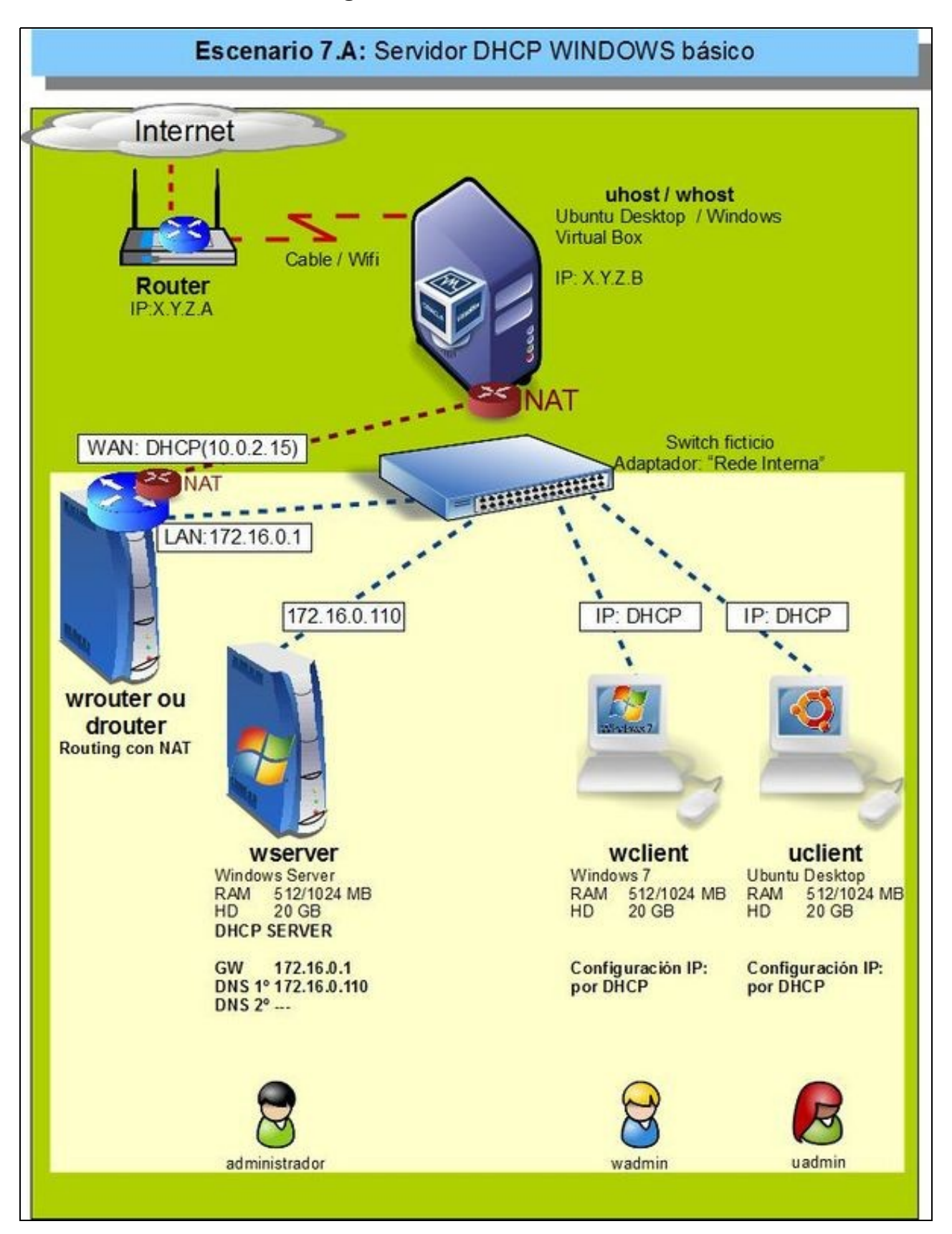

- Configurado o servidor DHCP, agora vanse configurar os clientes wclient e uclient.
- O proceso é moi sinxelo.

## Sumario

- 1 Configuración dun equipo Windows
  - 1.1 Configurar a MV wclient
  - 1.2 Probas de conectividade
- 2 Configuración dun equipo Ubuntu
  - 2.1 Configuración da MV uclient
  - 2.2 Probas de conectividade
- 3 Concesión de enderezos e reservas

## Configuración dun equipo Windows

#### Configurar a MV wclient

• Facer unha instantánea de wclient coa MV apagada.

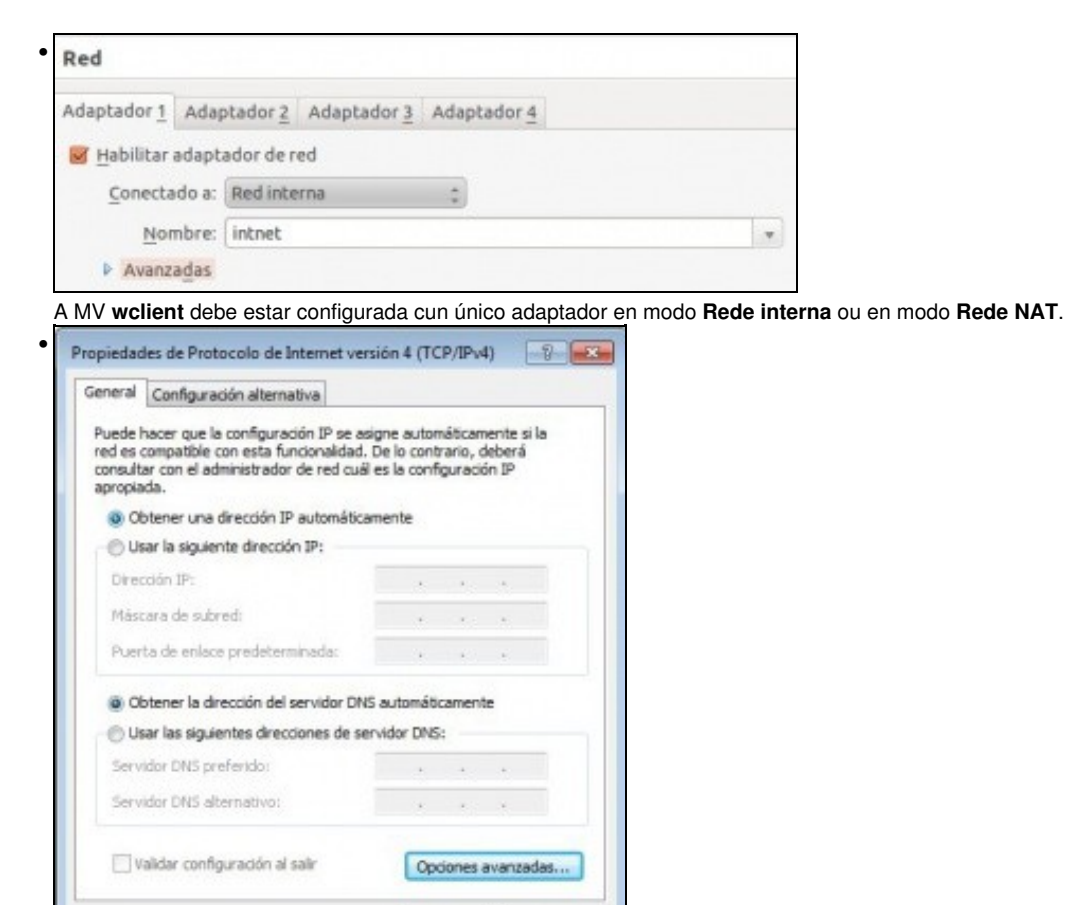

Aceptar Cancelar

Configurar a interface de rede para obter a IP automaticamente.

| onfiguración avanzada                                   | de TCP/IP                                                                                                    |       |
|---------------------------------------------------------|----------------------------------------------------------------------------------------------------|-------|
| Configuración de IP DNS                                 | 5 W2N5                                                                                                    |       |
| Direcciones de servidor (                               | DNS, por orden de uso:                                                                                                    |       |
|                                                         | t                                                                                                    |       |
|                                                         | 3                                                                                                    |       |
|                                                         |                                                                                                    |       |
| Agre                                                    | garm Cortar Quitar                                                                                                    |       |
| Las siguientes tres confi<br>TCP/IP habilitado. Para I  | guraciones se aplican a todas las conexiones con .<br>la resolución de nombres no cualificados:                                                                                                    |       |
| Anexar sufjos DNS p                                     | rincipales y específicos para conexiones                                                                                                    |       |
| Anexar suffice pr                                       | imarios del sufijo DNS principal                                                                                                    |       |
| <ul> <li>Anexar estos sutijos</li> </ul>                | DNG (en este orden):                                                                                                    |       |
|                                                         | <u> </u>                                                                                                    |       |
|                                                         | 3                                                                                                    |       |
| Agri                                                    | egar Editar Quitar                                                                                                    |       |
|                                                         |                                                                                                    |       |
| Suffio DNS para esta con                                | nexión:                                                                                                    |       |
| Registrar en DNS las                                    | direcciones de esta conexión                                                                                                    |       |
| Usar el suftjo DNS de                                   | esta conexión para el registro en DNS                                                                                                    |       |
|                                                         | Canada Canada                                                                                                    |       |
|                                                         | Aceptar Cancear                                                                                                    |       |
| minar todo sufixo                                       | DNS                                                                                                    |       |
|                                                         | - Eno.                                                                                                    |       |
| Users\wadmin>ipconf                                     | ig /all                                                                                                    |       |
| figuración IP de wi                                     | ndows                                                                                                    |       |
| Sufijo DNS principa                                     | 1                                                                                                    |       |
| Enrutamiento IP hab                                     | ilitado : no                                                                                                    |       |
| Lista de búsqueda d                                     | e sufijos DNS: wcarpediem.local                                                                                                    |       |
| ptador de Ethernet                                      | Rede de área local:                                                                                                    |       |
| Sufijo DNS específi<br>Descripción<br>Dirección física. | co para la conexión : wcarpediem.local<br>Adaptador de escritorio Intel(R<br>08-00-27-84-E1-F0                                                                                                    | 1) PR |
| DHCP habilitado<br>Configuración autors                 | ática habilitada                                                                                                    |       |
| Vinculo: dirección<br>Dirección IPv4.                   | IPv6 local: fe80::c5ba:4816:83ef:865f%11(Preferido<br>172.16.1.101(Preferido)                                                                                                    | 20    |
| Máscara de subred .<br>Concesión obtenida.              |                                                                                                    | 16:5  |
| La concesión expira<br>Puerta de enlace pr              | edeterminada : 172.16.0.1                                                                                                    | 16:   |
| Servidor DHCP                                           | 172.16.0.110                                                                                                    |       |
| DUID de cliente DHC                                     | Pv6                                                                                                    | 27-30 |
| activities habi i                                       | a construction of the second second |       |

Con ipconfig/all pódese ver a IP asignada polo servidor DHCP. Observar que a concesión ten a duración dunha semana, o servidor DHCP, DNS e Porta de Enlace, o sufixo DNS son as correctos.

10 MT

#### Probas de conectividade

- Para comprobar que todo funciona correctamente ...
- Pódense facer pings ao que se desexe, pero ollo que mentres non se fagan cambios nas zonas DNS, que se farán a continuación, pódense obter resultados confusos.
- Por agora probar so conectividade IP ou ao exterior.

| 🖬 Selections C/Wedowitzysteril/Landow                                                                                                    |               |
|----------------------------------------------------------------------------------------------------|---------------|
| C:\Users\wadmin>ping www.google.es -n 1                                                                                                    |               |
| Haciendo ping a www.l.google.com [209.85.148.105] con 32 byt<br>Respuesta desde 209.85.148.105: bytes=32 tiempo=91ms TTL=126                                                                                             | es de datos:  |
| Estadisticas de ping para 209.85.148.105:<br>Paquetes: enviados = 1, recibidos = 1, perdidos = 0<br>(0% perdidos),<br>Tiempos aproximados de ida y vuelta en milisegundos:<br>Minimo = 91ms, Máximo = 91ms, Media = 91ms |               |
| Proba de conexión ao exterior. Funciona!!!                                                                                                    |               |
| 🗃 Selectional Cl Mindowski system 22 cand.exe                                                                                                    |               |
| C:\Users\wadmin>ping ficticio.wcarpediem.local -n 1                                                                                                    |               |
| Haciendo ping a ficticio.wcarpediem.local [172.16.16.16] con 32 by<br>Respuesta desde 172.16.0.130: Host de destino inaccesible.                                                                                         | tes de datos: |
| Estadisticas de ping para 172.16.16.16:<br>Paquetes: enviados = 1, recibidos = 1, perdidos = 0<br>(O% perdidos),                                                                                                    |               |

O servidor DNS local funciona perfectamente !!!!, resolve a IP de ficticio.wcarpediem.local.

# Configuración dun equipo Ubuntu

#### Configuración da MV uclient

• Facer unha instantánea de uclient coa MV apagada.

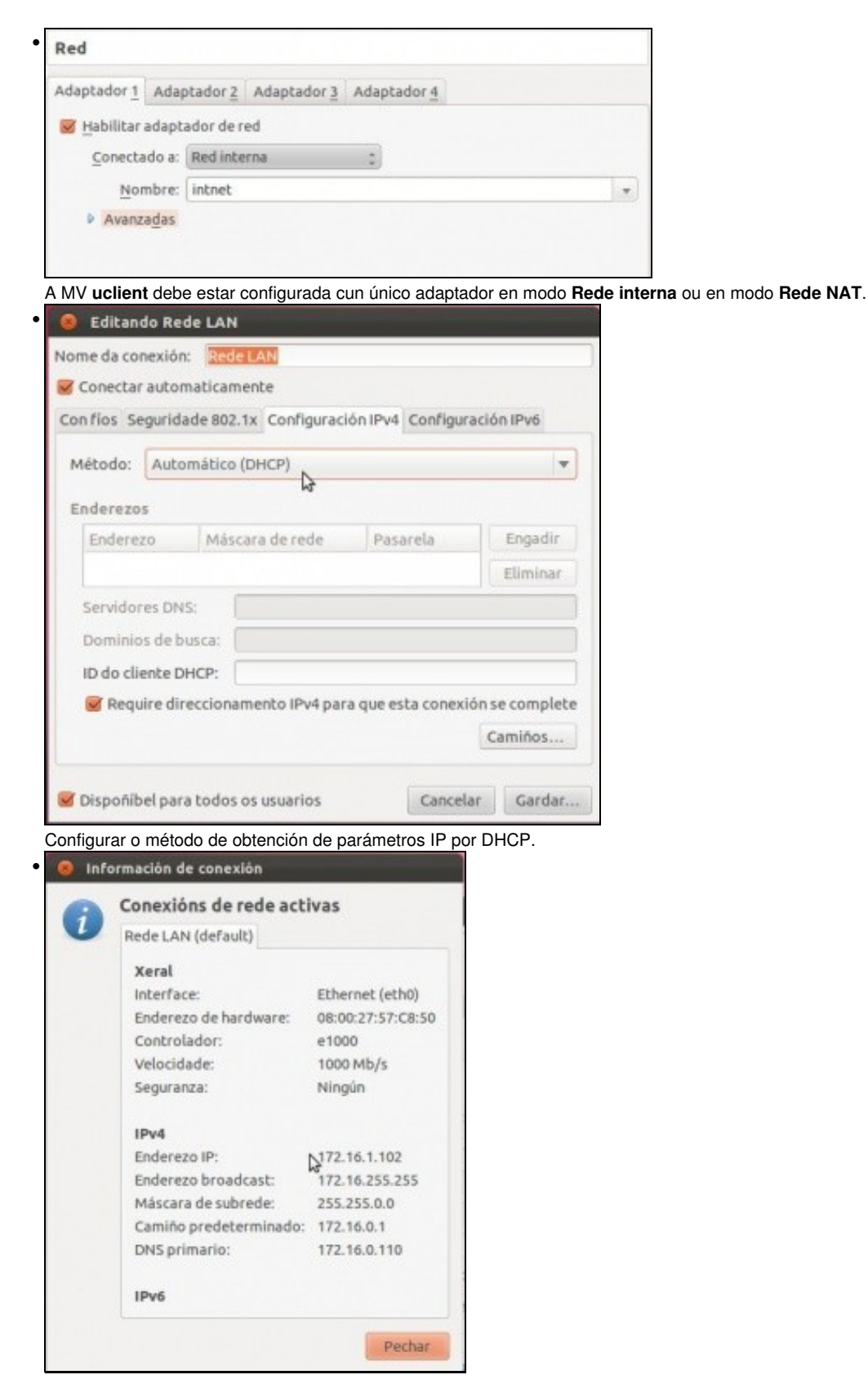

A conexión de rede configurada. Se non estivera configurada correctamente, lembrar que se pode desactivar a conexión de rede e volvela activar e así xa carga a nova configuración.

|                                              | dninguliest -                                                                                                    |
|----------------------------------------------|----------------------------------------------------------------------------------------------------|
| uadmin@<br>eth0                              | <pre>uclient:~\$ ifconfig -a I<br/>Link encap:Ethernet HWaddr 08:00:27:57:c8:50<br/>inet addr:172.16.1.102 Bcast:172.16.255.255 Mask:255.255.0.0<br/>inet6 addr: fe80::a00:27ff:fe57:c850/64 Scope:Link<br/>UP BROADCAST RUNNING MULTICAST MTU:1500 Metric:1<br/>RX packets:143 errors:0 dropped:0 overruns:0 frame:0<br/>TX packets:285 errors:0 dropped:0 overruns:0 carrier:0<br/>collisions:0 txqueuelen:1000<br/>RX bytes:15191 (15.1 KB) TX bytes:55508 (55.5 KB)</pre> |
| Con ifco                                     | onfig comprobar que a IP está correcta.                                                                                                    |
|                                              | 🐵 uadmin@uclient: ~                                                                                                    |
| uadm<br># Ge<br>doma<br>sear<br>name<br>uadm | hin@uclient:~\$ cat /etc/resolv.conf<br>enerated by NetworkManager<br>ain wcarpediem.local<br>cch wcarpediem.local<br>eserver 172.16.0.110<br>hin@uclient:~\$                                                                                                    |

No ficheiro: /etc/resolv.conf indícase, entre outras cousas, cales son os servidores DNS aos que consultar.

#### Probas de conectividade

• Para comprobar que todo funciona correctamente ...

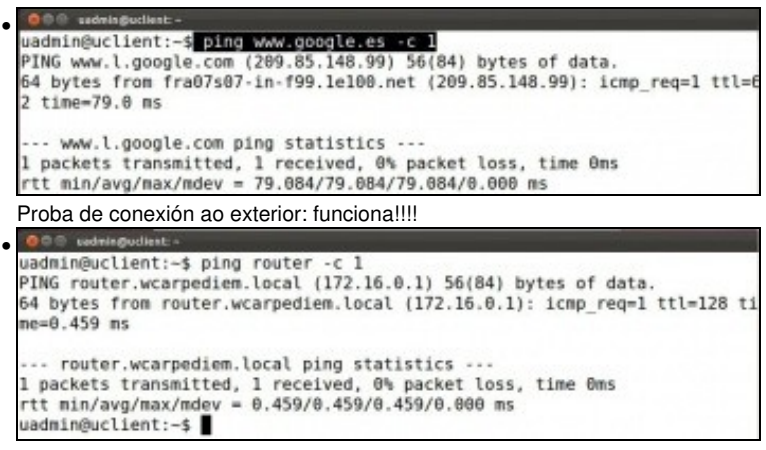

Outra comprobación ....

# Concesión de enderezos e reservas

- No servidor pódese comprobar cales son as concesións de enderezos realizadas ate o momento.
- Tamén se pode especificar que para un equipo concreto, a través do seu enderezo MAC, sempre se lle vai asignar a mesma IP. É o que se coñece como reserva de enderezos.

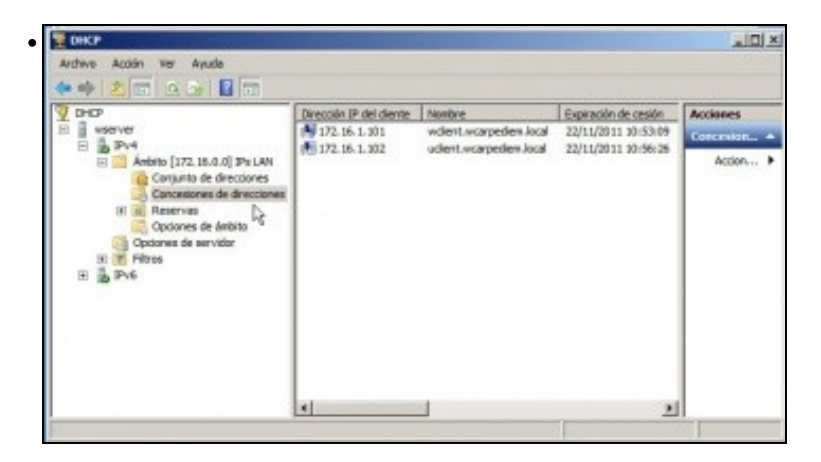

Na imaxe pódese observar os 2 enderezos concedidos aos clientes.

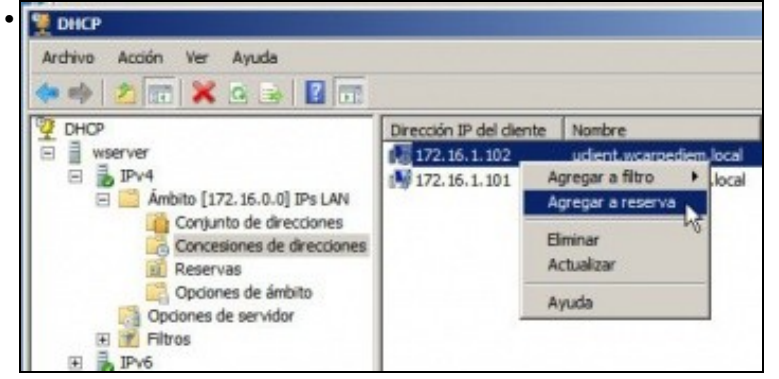

Poderíase indicar que unha concesión realizada de xeito dinámico se converta nunha reserva. Neste exemplo, se se agregase a reserva, a partir de agora **uclient** sempre tería a IP 172.16.1.102. Pero imos facelo manualmente.

| 000 u   | admingueliest: ~                                                                                                    |
|---------|----------------------------------------------------------------------------------------------------|
| uadmin@ | @uclient:~\$ ifconfig                                                                                                    |
| ethθ    | Link encap:Ethernet HWaddr 08:00:27:57:c8:50<br>inet addr:172.16.1.102 Bcast:172.16.255.255 Mask:255.255.0.0<br>inet6 addr: fe80::a00:27ff:fe57:c850/64 Scope:Link<br>UP BROADCAST RUNNING MULTICAST MTU:1500 Metric:1<br>RX packets:229 errors:0 dropped:0 overruns:0 frame:0<br>TX packets:414 errors:0 dropped:0 overruns:0 carrier:0<br>collisions:0 txqueuelen:1000<br>RX bytes:24104 (24.1 KB) TX bytes:70827 (70.8 KB) |

Primeiro achar á MAC de uclient.

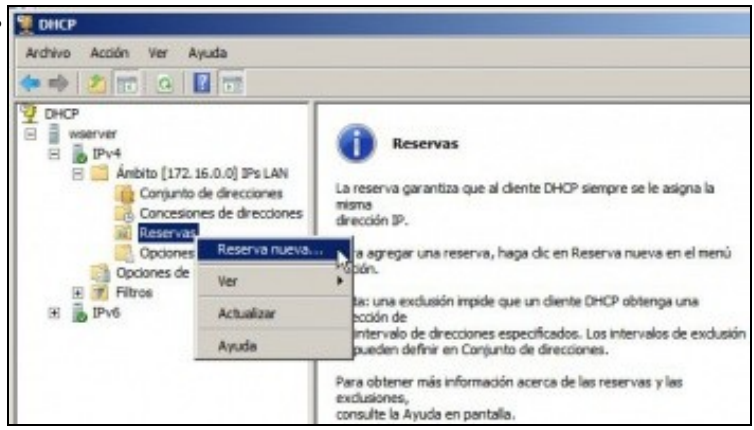

No servidor agregar unha nova reserva.

| lombre de reserva: | uclient      |
|--------------------|--------------|
| Dirección IP:      | 172.16.1.111 |
| Dirección MAC:     | 08002757c850 |
| Descripción:       |              |
| Tipos compatibles  |              |
| Ambos              |              |
| C DHCP             |              |
| C BOOTP            |              |

Cubrir os campos de acordo a configuración desexada. Ollo que o enderezo MAC cúbrese todo seguido.

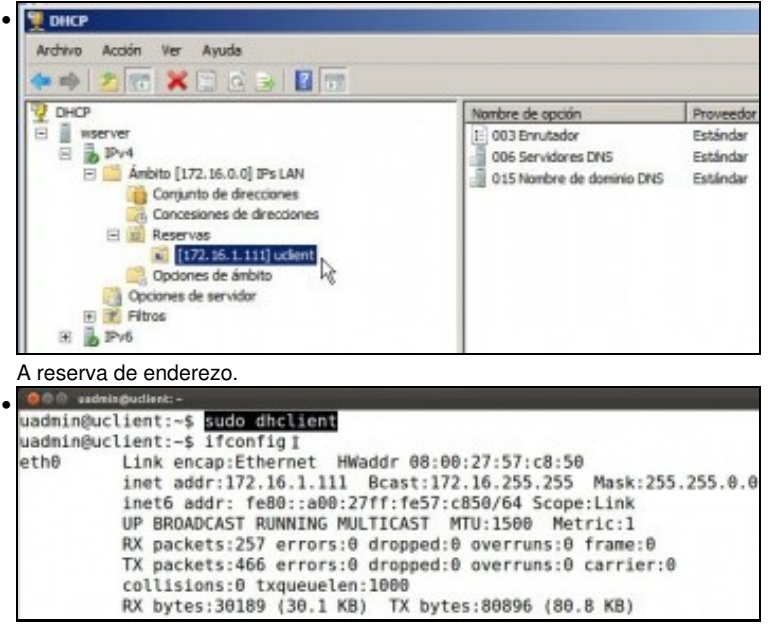

No cliente linux renóvase a IP con **sudo dhclient**, se se usa o parámetro **-v** pódese ver a como se realiza a concesión da IP. Con **ifconfig** vese a configuración IP do interface de rede. Tamén se pode ver graficamente, como sempre. En Windows a configuración IP renóvase co

comando ipconfig /renew.

| Archivo Acción Ver Ayuda                                                                                                    |                          |                                                                |                                                                 |
|----------------------------------------------------------------------------------------------------|--------------------------|----------------------------------------------------------------|-----------------------------------------------------------------|
| CHCP<br>wasrver<br>Anbito [172, 16.0, 0] P's LAN<br>Concesiones de directiones<br>Concesiones de directiones<br>Reservas<br>(172, 16.0, 0] P's LAN<br>(Concesiones de directiones)<br>(172, 16.1, 111] uchent<br>Opciones de ambito<br>Opciones de ambito<br>Copciones de ambito<br>(172, 16.0, 0] P's LAN<br>(172, 16.0, 0] P's LAN<br>(172, 16.0, 0] P's | Dirección IP del cliente | Nombre +<br>wolent.wcarpedien.local<br>udient.wcarpedien.local | Expiración de cesión<br>22/11/2011 10:53:09<br>Reserva (activa) |

No servidor vese a concesión de IPs activas. Observar cando expira a concesión para uclient.

-- Antonio de Andrés Lema e Carlos Carrión Álvarez --